# JBOD-stations configureren naar nietgeconfigureerd Goed in UCS-servers

## Inhoud

Inleiding Voorwaarden Vereisten Gebruikte componenten Achtergrondinformatie De status van de schijf van JBOD naar UG configureren UCSM UCS Central-software **CIMC** Intersight megaraid **WebBIOS StorCLI** Automatische configuratie voor schijven **UCSM** CIMC Default Drive-modus voor schijven Intersight Gerelateerde informatie

## Inleiding

Dit document beschrijft verschillende manieren om de stationstoestand te configureren van alleen een aantal schijven (JBOD) tot niet-geconfigureerd goed (UG).

## Voorwaarden

### Vereisten

Cisco raadt kennis van de volgende onderwerpen aan:

- Unified Computing System Manager (UCSM)
- Unified Computing System Central (UCS)
- Cisco Integrated Management Controller (CIMC)
- Cisco-onderschepping
- Algemene kennis van vaste schijven (HDD) en redundant array van onafhankelijke schijven (RAID)

### Gebruikte componenten

Dit document is niet beperkt tot specifieke software- en hardware-versies.

De informatie in dit document is gebaseerd op de apparaten in een specifieke laboratoriumomgeving. Alle apparaten die in dit document worden beschreven, hadden een opgeschoonde (standaard)configuratie. Als uw netwerk live is, moet u zorgen dat u de potentiële impact van elke opdracht begrijpt.

## Achtergrondinformatie

- Dit document beschrijft de configuratie van de stationstoestand van JBOD tot UG in UCSM, UCSC, CIMC, Intersight, MegaRAID, WebBIOS en StorCLI.
- Dit document belicht ook een aantal functies in UCSM, CIMC en Intersight die u kunnen helpen met automatische diskstateconfiguraties.
- Het is gebruikelijk dat een Return Material Authorisation (RMA) of schijven uit de doos in een JBOD-station staat. Soms moeten JBOD-schijven worden gewijzigd in een status van UG-station om te kunnen worden gebruikt in RAID-configuraties. Een andere veel voorkomende reden om JBOD in UG te veranderen is wanneer een schijf die deel uitmaakt van een fouttolerante RAID is mislukt. In dit scenario, als de RMA schijf in een JBOD aandrijvingsstaat is, kan de verandering in UG helpen om het wederopbouwproces teweeg te brengen.
- Sommige UCS-beleidsregels staan RAID-creatie van JBOD-schijven toe, maar dit moet expliciet worden gekozen.
- Het kan noodzakelijk zijn om de schijf te veranderen in andere staten naast UG, aangezien veel toepassingen JBOD over RAID gebruiken. Terwijl dit document de verandering van JBOD in UG benadrukt, kunnen de zelfde stappen worden genomen om het even welke aandrijvingsstaat, zoals UG aan JBOD te plaatsen.

## De status van de schijf van JBOD naar UG configureren

**Waarschuwing**: voordat wijzigingen in de configuratie worden aangebracht, moet u weten welke RAID-controller de schijven beheert en welke schijfsleuven moeten worden geconfigureerd.

### UCSM

Navigeer naar de juiste server en selecteer Inventory > Storage > Disks. Selecteer de schijf die moet worden gewijzigd en kies Set JBOD to Unconfigured Good > Yes zoals in de afbeelding.

| altalta<br>cisco. | UCS Manager                                                          | 8 👽 🙆 🚯                                                                                                    |                                           |
|-------------------|----------------------------------------------------------------------|----------------------------------------------------------------------------------------------------|-------------------------------------------|
| ж                 | Al v                                                                 | Equipment / Chassis / Chassis 1 / Server 1                                                                                                    |                                           |
| ∎<br>ஃ            | Equipment     Chassis     Chassis 1 ③     Fans     I O Modules       | General         Inventory         Virtual Machines         Installed Firmware         CIMC Sessions         SEL Logs         VIF Paths         Health         Diagnostic           Motherboard         CIMC         CPUs         GPUs         Memory         Adapters         HBAs         NICs         ISCSI vNICs         Security         Storage           Controller         LUN         Disks | ca Faults Events FSM S                    |
|                   | IO Module 1     IO Module 2     PSUs                                 | + - T/Advanced Filter      + Export      + Print     Name     Size (MB)     Serial     Operability     Drive State     storage Controller SAS 1                                                                                                    | e Presence                                |
| =                 | Servers     Server 1     Adapters                                    | Disk 1         285148         SCARE 250000 SSCARE PH         Operable         Unconfigure           Disk 2         285148         EHR-READ Disk-2000Ph Operable         Jbod                                                                                                    | red Good Equipped Equipped                |
| ـــ<br>ال         | Adapter 1     DCE Interfaces     DCE Interface 1     DCE Interface 2 | Set JBOD to Unconfigured Good                                                                                                    | ×                                         |
|                   | DCE Interface 5<br>DCE Interface 7<br>HBAs                           | Details           General         FSM         Statistics                                                                                                    | d for Disk                                |
|                   | NICs<br>ISCSI vNICs<br>Server 3                                      | Actions Proper ID : 2                                                                                                    | PID                                       |
|                   | Server 4     Server 7     Adapters     Rack-Mounts                   | Prepare for Removal         Vendor         : Seegate Technology LLC           Undo Prepare for Removal         Serial         : Seegate Technology LLC           Set JBCO Mode         Product Name         : 30008 6Gb SAS 10K RPM 2.5 in. HDD/hot plue           Mark as Dedicated Hot Spare         Product Variant         : default                                                            | VID<br>Revision<br>Igildrive sled mounted |
|                   | FEX<br>• Servers<br>• Server 1                                       | Bernove Hot Spare     Or Part Details     Or Part Details                                                                                                    | Druger State                              |
|                   |                                                                      |                                                                                                    | P MARKE SPARKE                            |

**Opmerking**: zodra de wijzigingen in de schijfstatus zijn vastgelegd, raadpleegt u het tabblad Finite State Machine (FSM) om de voortgang van de schijfconfiguratie te zien.

### UCS M CLI:

#### <#root>

UCS-NYEST-A#

scope server 1

UCS-NYEST-A /server#

#### show raid-controller

<-- Run this command to determine the RAID Controller Type and ID. RAID Controller:

#### ID TYPE

PCI Addr

#### 1 SAS

07:00.0 <-- This example shows the RAID Controller TYPE is SAS and the ID is 1. 7 PCH 00:31.2 UCS-NYEST-A /server#

scope raid-controller 1 sas

UCS-NYEST-A /server/raid-controller#

```
scope local-disk 1
  <-- In this example physical disk in slot 1 is scoped to.
UCS-NYEST-A /server/raid-controller/local-disk#
set admin-state unconfigured-good</pre>
```

```
UCS-NYEST-A /server/raid-controller/local-disk*#
```

commit-buffer

### **UCS Central-software**

Navigeer naar de juiste server en selecteer Storage, kies vervolgens de schijf die moet worden gewijzigd. Selecteer de Tools Icon > Set JBOD to Unconfigured Good zoals in de afbeelding.

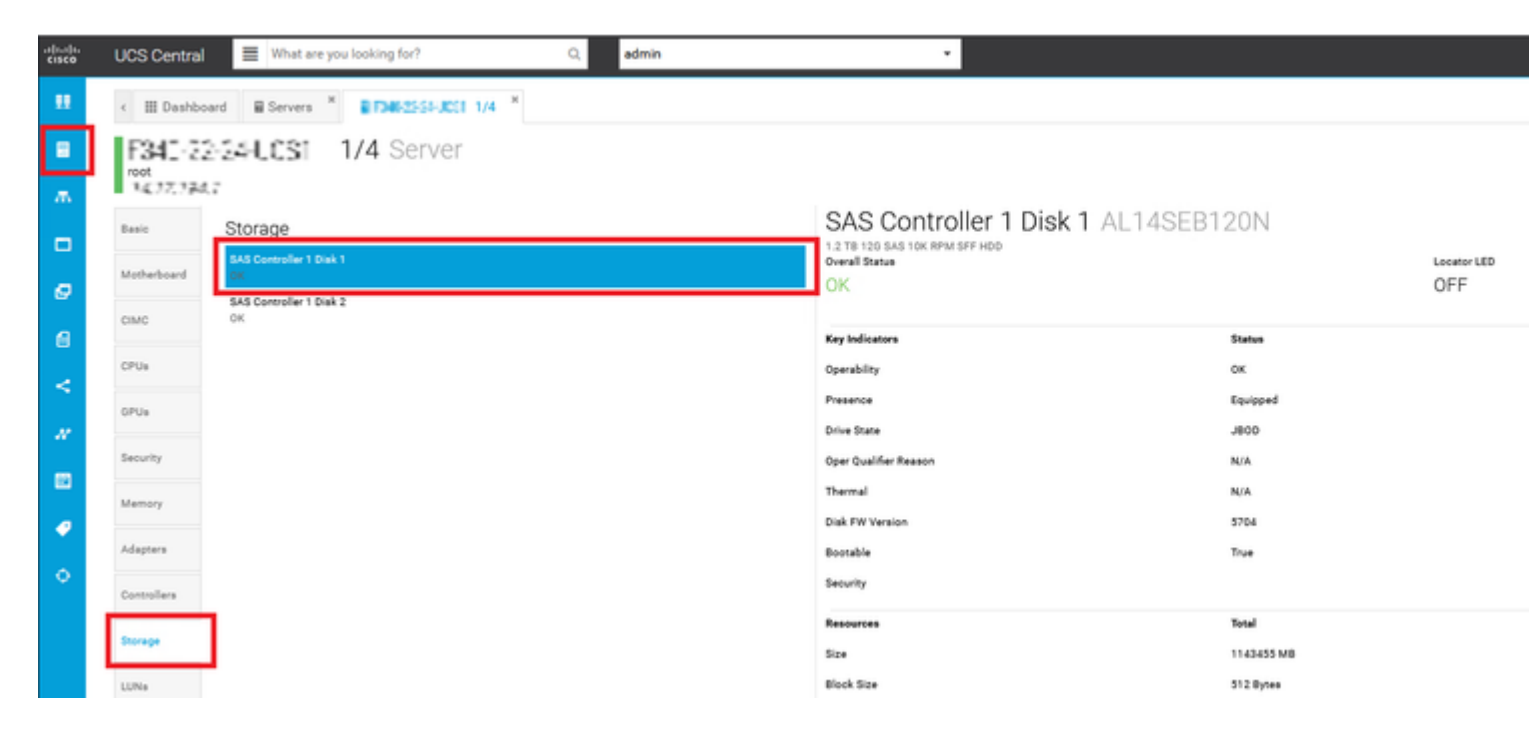

### CIMC

Naar navigeren Storage en selecteer de juiste RAID-controller. Kiezen Physical Drives en kies de schijf die moet worden gewijzigd, en klik vervolgens op Set State as Unconfigured Good zoals in de afbeelding.

| * * = =                    | € diala Cisco      | o Integrated N | lanagement C                          | ontroller        |                      |                   |                       |             |         |
|----------------------------|--------------------|----------------|---------------------------------------|------------------|----------------------|-------------------|-----------------------|-------------|---------|
| Chassis •                  | Controller Info Pt | G SAS Modula   | r Raid Controlle<br>Virtual Drive Inf | o (SLO)<br>Batte | -HBA) / Physi        | cal Dr<br>Storage | ive Info ★<br>⊪Log    |             |         |
| Compute                    | Physical Drives    | Physical       | Drives                                |                  |                      |                   |                       |             |         |
| Networking                 | ✓ PD-1 ✓ PD-2      | Make G         | Nobal Hot Spare                       | Make Ded         | icated Hot Spare     | Remov             | e From Hot Spare Pool | Prepare For | Removal |
| Storage 🗸                  | PD-7               | C SL           | OT-HBA                                | PI               | rysical Drive Number | r                 | Status                | State       | Good    |
| Cisco FlexFlash            |                    | C SL           | OT-HBA                                | 2                | _                    |                   | Online                | online      | Good    |
| Cisco 12G SAS Modular Raid |                    | V SL           | OT-HBA                                | 7                |                      |                   | JBOD                  | JBOD        | Good    |
| Admin                      |                    | SL             | OT-HBA                                | 8                |                      |                   | JBOD                  | JBOD        | Good    |
| - 1001 INT                 |                    | Q I            |                                       |                  |                      |                   |                       |             |         |

#### CIMC-CLI:

#### <#root>

C220-NYEST-1#

scope chassis

C220-NYEST-1 /chassis#

show storageadapter

<-- Run this command to determine the RAID Controller PCI Slot.

PCI Slot

Health Controller Status R O C Temperature Product Name Serial Number Firmware Package Build Product ID Battery Status Cache Memory Size Boot Drive Boot Drive is PD Product PID

\_\_\_\_\_

#### MRAID

Good Optimal 62 Degrees C Cisco 12G Modular Raid Controller 51.10.0-36 12 LSI Logic Optimal 0 MB 3 true UCSC-RAID-M5 C220-NYEST-1 /chassis#

#### scope storageadapter MRAID

<-- Use the previous PCI Slot here. C220-NYEST-1 /chassis/storageadapter#

#### scope physical-drive 1

<-- In this example physical disk in slot 1 has been scoped to. C220-NYEST-1 /chassis/storageadapter/physical-drive#

make-unconfigured-good

### Intersight

Navigeer naar de juiste server en selecteer Inventory > Storage Controllers. Navigeer naar de juiste RAIDcontroller en selecteer Physical Drives en kies de schijf die moet worden gewijzigd. Selecteer de Ellipsis rechtsboven en vervolgens Set State > Unconfigured Good > Set zoals in de afbeelding.

| ≡  | discle Intersight 🔀                                     | Infrastructure Service 🗸                                                                                                    | ۹       |
|----|---------------------------------------------------------|----------------------------------------------------------------------------------------------------|---------|
| *  | Overview                                                | Cisco Intersight Workload Optimizer will be performing scheduled upgrade maintenance beginning Friday June 10th 2023 4AM EDT. This banner will be updated when maintenance on your account begins. Maintenance will be completed by Sunday June 18th 2023 3AM EDT. |         |
| Ľ  | Operate ^<br>Servers<br>Chassis<br>Fabric Interconnects |                                                                                                    |         |
| ,e | HyperFlex Clusters<br>Integrated Systems<br>Configure   | O Expand All     Controller 1 (Raid)       Motherboard     General     Physical Drives       Virtual Drives     The Drive "Disk 1" will be updated with new state.                                                                                                 |         |
|    | Profiles<br>Templates<br>Policies                       | Boot Management Controller CPUs CPUs CPUs CPUs CPUs CPUs CPUs CPUs                                                                                                    | ) State |
|    | Pools                                                   | ✓ Memory         ✓ Memory         J800         ✓           ✓ Network Adapters         ✓         ✓         ✓                                                                                                    |         |
|    |                                                         | Controller 0 (Nvme) Controller 1 (Naid) Controller 2 (N.2- Heuraid) TPM                                                                                                    |         |

### megaraid

Start de Keyboard Video Monitor (KVM) en het netsnoer van de server. Druk Ctrl - R wanneer MegaRAID op het scherm wordt weergegeven. Druk Ctrl - N totdat u op de PD Mgmt tabblad. Naar navigeren F2-Operations > Make Unconfigured Good > Enter zoals in de afbeelding.

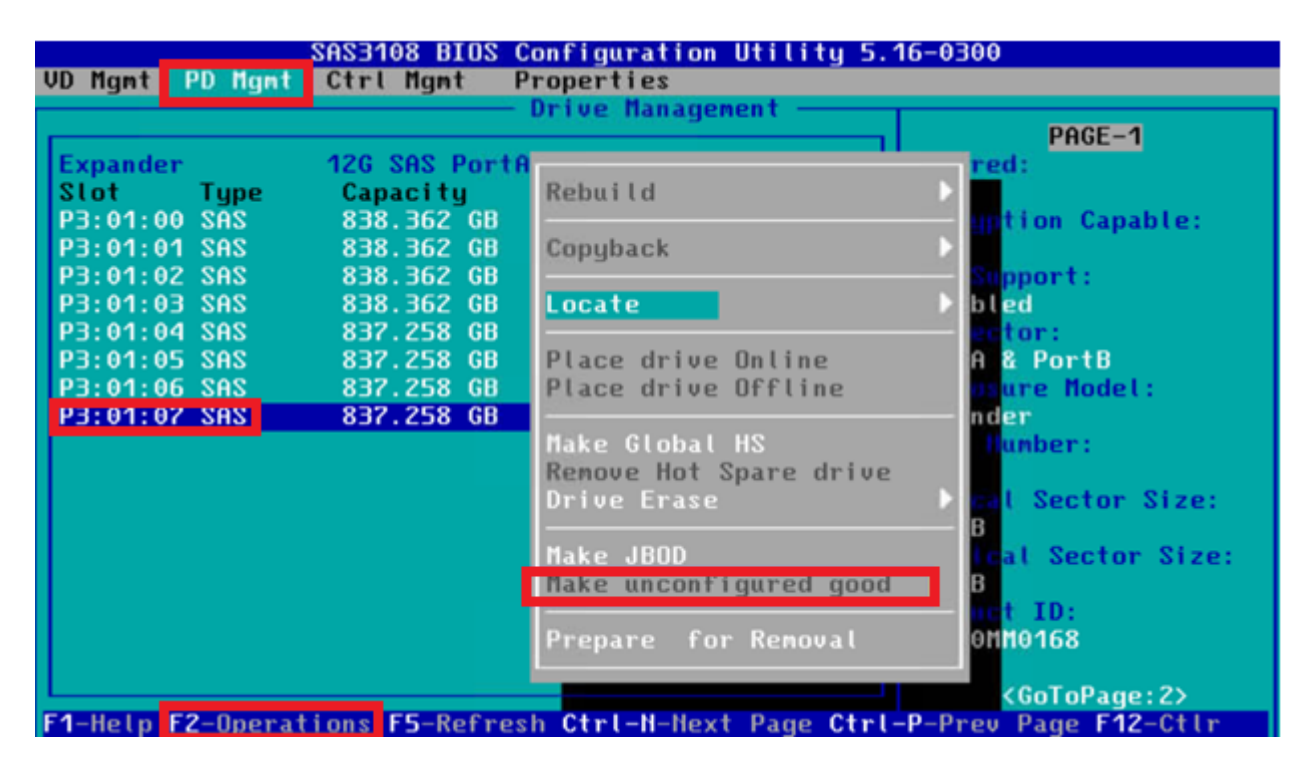

### WebBIOS

Start de KVM en start de energiecyclus van de server. Druk Ctrl - H Wanneer WebBIOS wordt weergegeven, selecteert u Drives en kies de juiste schijf. Naar navigeren Make Unconf Good > Go zoals in de afbeelding.

| egaRAID BIOS Config Utility Physical Configuration                                                                                                    |                                                                                                    |  |  |  |  |  |  |
|----------------------------------------------------------------------------------------------------|----------------------------------------------------------------------------------------------------|--|--|--|--|--|--|
| LICEBROS<br>Advanced Software Options<br>Controller Selection<br>Controller Properties<br>Scan Devices<br>Virtual Drives<br>Virtual Drives<br>Configuration Vizard<br>Logical View<br>Events<br>Exit | Physical View<br>Backplane<br>Slottly, SAIA, HUV, 1554 IB, UNCONTIGUED Bas<br>Slottl, SATA, HDD, 1364 TB, Online<br>Slottl, SATA, HDD, 1364 TB, Online<br>Slottl, SATA, HDD, 1364 TB, Online<br>Slottl, SATA, HDD, 1364 TB, Online<br>Slottl, SATA, HDD, 1364 TB, Online<br>Slottl, SATA, SSD, 237,968 GB, Online<br>Drive Missing from Drive Group 0: Slot 0 |  |  |  |  |  |  |

| Connector          | Port 0 - 3   |
|--------------------|--------------|
| Enclosure ID       | 252          |
| Model Nane         | ST31500341AS |
| Vendor             | λTλ          |
| Revision           | CC1H         |
| Slot Number        | 0            |
| Device Type        | HDD (SATA)   |
| Connected Port     | 3            |
| N                  | ext          |
| 👩 Nake Unconf Good | C Locate     |
|                    |              |
| 1 Home             |              |
|                    |              |

### StorCLI

### <#root> storcli /c0 /eall /sall show <-- Run this command to determine the Enclosure ID and Disk slot. Controller = 0 Status = Success Description = Show Drive Information Succeeded. Drive Information : \_\_\_\_\_ \_\_\_\_\_ EID:Slt DID State DG Size Intf Med SED PI SeSz Model SP \_\_\_\_\_ 252:1 6 UBad 462.25 GB SATA HDD N N 512B WDC WD5003ABYX-01WERA1 U <-- In this example the Enclose 0 \_\_\_\_\_

| < Use<br>Controll<br>Status = | Use the Enclosure ID and Slot ID above.<br>Controller = 0<br>Status = Success |        |           |           |           |     |      |      |             |             |           |
|-------------------------------|-------------------------------------------------------------------------------|--------|-----------|-----------|-----------|-----|------|------|-------------|-------------|-----------|
| Descript                      | 1011 - 5110                                                                   | OW DII | ve intori | nation st | icceeded. |     |      |      |             |             |           |
| Drive Ir                      | nformatio                                                                     | n :    |           |           |           |     |      |      |             |             |           |
| ======                        |                                                                               | =====  |           |           |           |     |      |      |             |             |           |
|                               |                                                                               |        |           |           |           |     |      |      |             |             |           |
| EID:Slt                       |                                                                               |        |           |           |           |     |      |      |             |             |           |
| DID                           | State                                                                         | DG     | Size      | Intf      | Med       | SED | PI   | SeSz | Model       | SP          |           |
| 252:1                         |                                                                               |        |           |           |           |     |      |      |             |             |           |
| 6                             | UGood                                                                         | 0      | 462.25    | GB SA     | ATA HDD   | NN  | 512B | WDC  | WD5003ABYX- | 01WERA1 U < | The Drive |
|                               |                                                                               |        |           |           |           |     |      |      |             |             |           |

## Automatische configuratie voor schijven

Op UCS M en CIMC ondersteunen specifieke RAID-controllers en firmware-versies de Auto-Configuration-modus. Auto-Configuration stelt de status van nieuwe disks automatisch in op de gekozen status van de schijf. In UCS wordt Auto-Configuration geïmplementeerd door een opslagprofiel dat is aangesloten op het serviceprofiel dat aan de server is gekoppeld. Dankzij standalone C-Series servers kan Auto-Configuration direct worden ingesteld op de RAID-controller.

### UCSM

Naar navigeren Storage > Storage Profiles > Create Storage Profile of bewerk een huidige. Binnen de Auto Config Mode selecteer dit vakje Unconfigured Good > Ok zoals in de afbeelding.

| cisco.  | UCS Manager                           |                        | Create Storage Profile ?                                                                                                    | $\times$ |
|---------|---------------------------------------|------------------------|----------------------------------------------------------------------------------------------------|----------|
| ж<br>8- | All +                                 | Storage / Storage / St | Name : TAC-AutoConfig<br>Description :                                                                                                    |          |
| *       | Storage Profiles     Storage Policies |                        | Auto Config Mode : Unspecified () Unconfigured Good () JBOD () RAID 0<br>AutoConfig Mode defines the default drive state of an unconfigured drive. Please refer to the server specification<br>sheet for the list of storage controllers that support this mode. |          |
|         |                                       |                        | Local LUNs LUN Set Controller Definitions Security Policy                                                                                                    | ~        |
| =       |                                       |                        | Ty-Advanced Piller         Type           Name         Size (GB)         Order         Fractional Size (MB)                                                                                                    | _        |
|         | 4                                     |                        | ivo data available                                                                                                    |          |
| 10      |                                       |                        |                                                                                                    |          |
|         |                                       |                        | Add Delete Info                                                                                                    |          |
|         |                                       |                        | Cancel                                                                                                    |          |
|         |                                       |                        |                                                                                                    |          |

### CIMC

Naar navigeren Storage en selecteer de juiste RAID-controller. Naar navigeren Set Physical Drive Status Auto Config Mode > Unconfigured Good > Save zoals in de afbeelding.

|                              | 😫 🖞 🖓 Cisco Inte                          | grated Management Cont                                              | roller                       |                                    |                          |
|------------------------------|-------------------------------------------|---------------------------------------------------------------------|------------------------------|------------------------------------|--------------------------|
| Chassis                      | / / Cisco 12G SAS<br>(MRAID) / Controller | SRAID Controller with 4GE<br>Info ★                                 | 3 FBWC (16 Drives)           | )                                  |                          |
| Compute                      | Controller Info                           | Drive Info Virtual Drive Info                                       | Battery Backup Unit          | Storage Log                        | Class Fara               |
| Networking •                 | Clear Boot Drive   Get Storage F          | Firmware Log   Enable Drive Security                                | Disable Drive Security   Cle | ar Cache   Clear all Configuration | Set Fac                  |
| Storage •                    | Switch to Remote Key Manager              | Set Physical Drive Status Auto                                      | Config Mode                  | 0 X                                |                          |
| Cisco FlexMMC                |                                           | All Unused Physical Drives Status Physical Drive Status Auto Config | Mode Unconfigured Goo        | d                                  | ve Fail Pol              |
| Cisco Boot optimized M.2 Rai | RAID                                      |                                                                     |                              | Save Cancel                        | Reb<br>Patrol R          |
| Admin 🕨                      | Storage Firm                              | ware Log Status: Not Downloaded                                     |                              | Consi<br>R                         | stency Ch<br>econstruc   |
|                              | • Firmware versions                       | Product Name: Cisco 12G SAS I                                       | RAID Controller with 4G      | C<br>Max Drives 1                  | ache Flusi<br>lo Spin Up |

## **Default Drive-modus voor schijven**

Met Cisco Intersight kunt u de Default Drive-modus instellen op bepaalde RAID-controllers en firmwareversies met een opslagbeleid. De modus Default Drive is gedefinieerd in het opslagbeleid en is aangesloten op een serverprofiel. De schijfstatus die in het opslagbeleid wordt gekozen, wordt automatisch ingesteld op nieuwe schijven voor die server.

### Intersight

Naar navigeren Policies > Create Policy of bewerk een huidige. Navigeer vervolgens naar Storage Policy > Policy Details > Default Drive State > Unconfigured Good > Create zoals in de afbeelding.

| ≡  | and Intersight                          | At Infrastructure Service V                                                                                                    | Q   |
|----|-----------------------------------------|----------------------------------------------------------------------------------------------------|-----|
| *  | Overview                                | Cisco Intersight Workload Optimizer will be performing scheduled upgrade maintenance beginning Friday<br>June 18th 2023 4AM EDT. This banner will be updated when maintenance on your account begins.<br>Maintenance will be completed by Sunday June 18th 2023 3AM EDT. |     |
| 9  | Operate                                 | Policies > Storage                                                                                                    |     |
|    | Servers                                 | Create                                                                                                    |     |
|    | Chassis                                 |                                                                                                    |     |
|    | Fabric Interconnects HyperFlex Clusters | Ceneral Policy Details                                                                                                    |     |
|    | Integrated Systems                      | Policy Details                                                                                                    |     |
| ,0 | Configure                               | A Becomb Band Bernahler                                                                                                    |     |
|    | Profiles                                | General Configuration                                                                                                    |     |
| -  | Templates                               | Use JBOD drives for Virtual Drive creation                                                                                                    |     |
|    | Policies                                | Unused Disks State                                                                                                    |     |
|    | Pools                                   | No Change                                                                                                    | × 0 |
|    |                                         | Default Drive State<br>Unconfigured Good                                                                                                    | × 0 |
|    |                                         | Secure JBOD Disk Slots                                                                                                    | 0   |
|    |                                         | M.2 BAID Configuration                                                                                                    |     |
|    |                                         | MRAID/RAID Controller Configuration                                                                                                    |     |
|    |                                         | MRAID/RAID Single Drive RAID0 Configuration                                                                                                    |     |
|    |                                         | < Cancel                                                                                                    |     |

## Gerelateerde informatie

- <u>Cisco Intersight UCS Server-beleid</u>
- <u>Cisco UCS Manager-configuratiehandleiding voor opslag</u>
- Cisco TechNote voor het koppelen van StorCLI via EFI
- Technische ondersteuning en documentatie Cisco Systems

### Over deze vertaling

Cisco heeft dit document vertaald via een combinatie van machine- en menselijke technologie om onze gebruikers wereldwijd ondersteuningscontent te bieden in hun eigen taal. Houd er rekening mee dat zelfs de beste machinevertaling niet net zo nauwkeurig is als die van een professionele vertaler. Cisco Systems, Inc. is niet aansprakelijk voor de nauwkeurigheid van deze vertalingen en raadt aan altijd het oorspronkelijke Engelstalige document (link) te raadplegen.